# Lease Deed (Patta)

USER MANUAL (for Department) उपयोगकर्ता पुस्तिका ( कार्यालय हेतु ) Instructions to Process Online Application ऑनलाइन आवेदन प्रक्रिया के निर्देश

### Open web page https://sso.rajasthan.gov.in/signin\_वेबपेज खोलें

| ← → C                                                                                                    |                                                                                                    |                                                                    | ☆ 😬 :                                       |
|----------------------------------------------------------------------------------------------------|----------------------------------------------------------------------------------------------------|--------------------------------------------------------------------|---------------------------------------------|
| Rajasthan Single Sign On v125<br>One Digital Identity for all Applications                                                                                                    |                                                                                                    |                                                                    | English   हिन्दी                            |
| G2G APPS                                                                                                    |                                                                                                    | Login                                                              | Registration                                |
|                                                                                                    | write your sso id here                                                                                                    | Digital Identity (SSOID/ Username)                                 |                                             |
| G2C/ G2B APPS                                                                                                    | Enter your ssoid password 💳 💙                                                                                                    | Password                                                           |                                             |
|                                                                                                    | CAPTCHA<br>IMAGE                                                                                                    | 854792                                                             | Enter Captcha 🛛 🔁                           |
| IDENTITIES                                                                                                    |                                                                                                    | Login                                                              |                                             |
| 1 3 4 8 7 5 4 2                                                                                                    |                                                                                                    | <ul> <li>Forgot my Digital Identity (35010). Click Here</li> </ul> |                                             |
| This website uses 'Cookies' to give you the best and most personalized experience and to impro<br>आपको सर्वोत्तम एवं संबधित अनुभव देने एवं साईट के बेहतर सम्पादन के लिए यह वेबसाइट 'कुकीज़' का उप | we the site performance. 'Cookies' are simple text files which safely resides on your comput<br>योग करती है   'कुकीज़' एक टेक्स्ट फाइल है जो कि आपके कंप्यूटर पर ही सुरक्षित रहती है  <br>Email ID/ Bhanashah ID/ UID is unloue in each SSOID Lee Once a Mobile No./ Email ID/ Bhanashah ID/ UI | er,<br>D is updated in SSO Profile, it cannot be used again in ot  | X                                           |
| Site designed,                                                                                                    | developed & hosted by Department of Information Technology & Communication, Government Of Rajas<br>Helpdesk Details   Website Folicies   FAQ   Sitemap<br>(20,130,130,110)<br>t                                                                                                    | Address                                                            | الله بي بي بي بي بي بي بي بي بي بي بي بي بي |

Enter your SSO ID and PASSWORD. Enter CAPTCHA from given image. Then click on LOGIN अपना <u>एसएसओ आईडी और पासवर्ड</u> डाले. दी गयी इमेज से कैप्चा दर्ज करे उसके बाद लॉगिन पर क्लिक करें.

| $\leftarrow \ \rightarrow \ \mathbf{G}$ | O A https:                               | ://ssotest.rajasthan.gov.ir | /sso                  |                                                                                                    |                    |                                       |                     |                     |                               | \$              | V 🛨 🗊 🔞 =                     |
|-----------------------------------------|------------------------------------------|-----------------------------|-----------------------|----------------------------------------------------------------------------------------------------|--------------------|---------------------------------------|---------------------|---------------------|-------------------------------|-----------------|-------------------------------|
|                                         | <b>N SINGLE SIGN O</b><br>T OF RAJASTHAN | DN <sub>v13</sub>           |                       |                                                                                                    |                    |                                       |                     |                     |                               | A- A A+ 🛈       | 💥 💠 Settings 🗸 🗙              |
| 🚠 Govt. Apps (G2G)                      | Citizen Apps (G2C)                       |                             |                       |                                                                                                    |                    |                                       |                     |                     | Searc                         | h Apps 🔍 😫 So   | T By SIMPLE VIEW              |
| Active Apps                             |                                          |                             |                       |                                                                                                    |                    |                                       |                     |                     |                               |                 | ~                             |
|                                         | C                                        | C                           |                       | C.                                                                                                    | C.                 | C                                     | GST                 | GWMS                | 000                           | Preserver       | C ^                           |
| FILM SHOOTING                           | FMDSS2.0                                 | FRA PROJECT                 | GCMS                  | GSP CONSULTANCY                                                                                                    | GSP REGISTRATION   | GSP RETURN FILING                     | GST RETURN FILING   | GWMS                | HOSPITAL EMPANELMENT          | IFPMS           | IMPDS                         |
|                                         | जन-आधार                                  | C                           | C                     | and the second second sec | sta<br>Mittes      |                                       | A.H. A.             | (ADARSO)            | RISL                          | C               | UC<br>Reparation of dimension |
| IP PHONE DIRECTORY                      | JAN AADHAAR                              | JANKALYAN                   | JANSOOCHNA ADMIN      | Z LEASE DEED (PATTA)                                                                                                    | LITES              | LOAN WAIVER                           | LSG ONLINE SERVICES | MADARSA             | MANPOWER<br>MANAGEMENT PORTAL | MPR-MIS         | MUC                           |
| C                                       | <b>_</b>                                 |                             | L.                    | C.                                                                                                    | e.                 | PDMS                                  |                     | RIAS                | C                             | ट्रि राज<br>काज | <b>ुुः</b> राज<br>काज         |
| NO DUES                                 | NODAL OFFICER                            | NODAL OFFICER<br>MANAGEMENT | ONE TIME VERIFICATION | PIRF                                                                                                    | POWER SCADA PORTAL | PROJECT DOCUMENT<br>MANAGEMENT SYSTEM | QUIZATHON           | RAAS                | RAISI                         | RAJ E-OFFICE    | RAJ E-OFFICE (SIT)            |
| <b>्रिः</b> राज<br>काज                  | C                                        | C                           | 면                     | ि<br>Raj eSign<br>राज ई-साइन                                                                                                    | *                  |                                       | <b>_</b>            |                     | RAJSHARE                      |                 | AADHAAR                       |
| RAJ E-OFFICE (UAT)                      | RAJ EPROC                                | RAJ EPROC (UAT              | RAJ ERP-POWER         | RAJ E-SIGN                                                                                                    | RAJ EVAULT ADMIN   | RAJ KAUSHAL                           | RAJ MASTERS         | RAJ SAMPARK         | RAJ SHARE                     | RAJ VC          | RAJAADHAAR                    |
| -                                       | $\bigcirc$                               | Crajdharaa                  | C                     | <b>_</b>                                                                                                    |                    | RajMail                               | _C                  |                     | C                             |                 |                               |
| RAJBOT MIS                              | RAJCHAT                                  | RAJDHARAA                   | RAJ-ERP               | RAJESIGN RA PORTAL                                                                                                    | RAJGNM             | RAJMAIL                               | RAJPANCHAYAT        | RAJSEWA DWAAR (MIG) | RAJVISTA                      | RCMS            | REAMS                         |

#### After login click on Government apps (G2G) / लॉगिन के बाद गर्वमेन्ट एप्स (G2G) पर क्लिक करें

Click on "LEASE DEED (PATTA)" पर क्लिक करें

If you are having trouble in finding the application you can use the Quick Search option. / एप्लिकेशन को सर्च करने के लिये क्विक सर्च

ऑप्शन का भी प्रयोग किया जा सकता है।

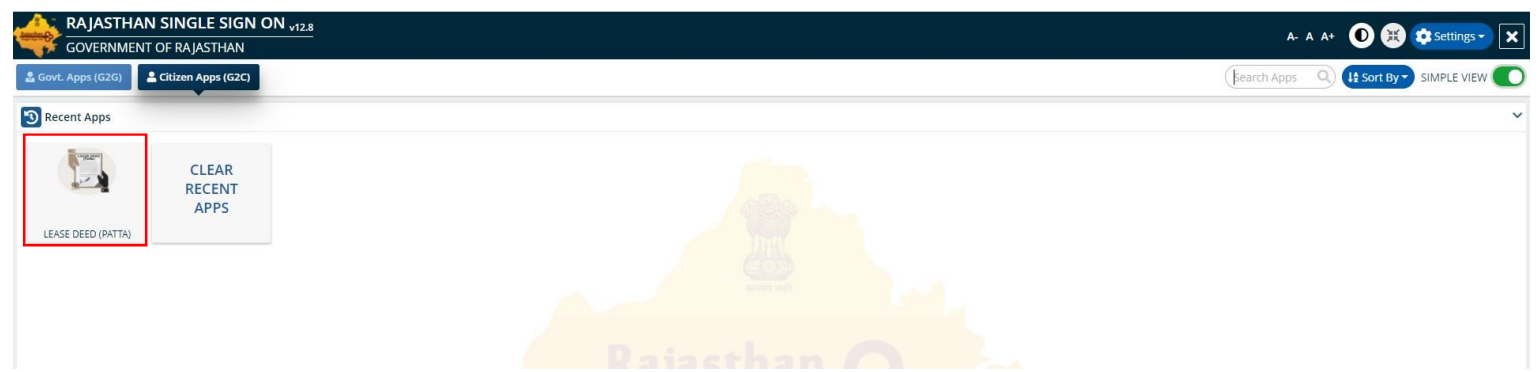

You can select Authorized UIT, Zone, Role of you and Application here / यहां पर अधिकृत यूएलबी, जोन, रोल, ऐप्लिकेशन का चयन करके नेक्सट बटन पर क्लिक करें।

Click on Next Button to go On with Selected Role and Back To SSO to go on Back to SSO dashboard./ नेक्सट बटन पर क्लिक करें व एसएसओ डैशबोर्ड पर जाने के लिए बैक टू एसएसओ पर क्लिक करें।

| UDH LSG, Govt. of Rajastha                                                                   |      | LEASE DEED APPLICATION             |                                       |
|----------------------------------------------------------------------------------------------|------|------------------------------------|---------------------------------------|
| Salest Zerra and Pale                                                                        |      |                                    |                                       |
|                                                                                              |      | Select Zone and Role               |                                       |
| ALWAR/ अलवर                                                                                  |      | UIT*<br>ALWAR/ अलवर                |                                       |
| Zone/ ज़ोन *<br>ZONE ALL/ जोन (सभी)                                                          |      | ≝ Zone/ज़ोन*                       |                                       |
| Role/पद *<br>Select Role                                                                     |      | ZONE ALL/ जान (सभा)                | · · · · · · · · · · · · · · · · · · · |
| Select Role<br>DA                                                                            | Next | ZONE DC/UIT VO/OIC/EO/COMMISSIONER |                                       |
| TEHSILDAR/RO/PATWARI<br>ACCOUNTANT                                                           |      | Applcation *<br>Select Application |                                       |
| ZONE DC/UIT VO/OIC/EO/COMMISSIONER<br>JEN<br>COMPETENT APPROVAL AUTHORITY/SECRETARY/CHAIRMAN |      | Select Application<br>Lease Deed   | Next                                  |
| LEGAL OFFICER                                                                                |      | Lease Deed Re-Issue                |                                       |

On the Dashboard Related Officer can see Pending Applications with me, Approved, Pending with Applicant, Rejected and Total Application which are Pending. / संबंधित अधिकारी डैशबोर्ड पर सभी लम्बित आवेदन, स्वीकृत, लम्बित आवेदन(आवेदक) एवं अस्वीकृत आवेदन देख सकते है।

|          | ASE DEE   | D APPLICATION             |                    |             |                   |         |           |                                             | 3Help 🗸                                  | A- A A+ 🕻 | D 🛞 🚪   | JAIKISHAN K |
|----------|-----------|---------------------------|--------------------|-------------|-------------------|---------|-----------|---------------------------------------------|------------------------------------------|-----------|---------|-------------|
|          | 11 230, 9 | Sove of Rajastila         |                    |             | DASHBOA           | RD DEP  | ARTMENT ( | (ROLE- ZONE DC/UIT VO/OIC/EO/COMMISSIONER)  |                                          |           |         |             |
| æ        |           |                           |                    |             |                   |         |           |                                             |                                          |           |         |             |
| Ð        |           | PROVED REJECT             | PENDING(APPLICANT) | O PENDING(D | EPT.)             | WITH ME | ]         |                                             |                                          |           |         |             |
| 2        |           |                           |                    |             |                   |         | -         |                                             |                                          |           |         |             |
| ₹        |           | Applicant List for Leased | Deed               |             |                   |         |           |                                             |                                          |           |         |             |
| <b>8</b> |           |                           |                    |             |                   |         |           |                                             |                                          |           |         |             |
|          | Show R    | ows 5 🗸                   |                    |             |                   |         |           |                                             |                                          | 3         | iearch  | ٩           |
|          | S NO      |                           | NAME               |             | Scheme Applied In |         | ZONE      |                                             | DEMADIC                                  | c1        |         | View        |
|          | 1         | LD/ALWR/2021-22/4116      | JAI NEW            | 9/22/2021   | 69A               | ALWAR   | ZONE ALL  | PENDING WITH ZONE DC/UIT VO(AFTER PAYMENT)  | N/A                                      | 9/        | 22/2021 |             |
|          | 2         | LD/ALWR/2021-22/4153      |                    | 9/24/2021   | CM/PM Awas Yojana | ALWAR   | ZONE ALL  | PENDING WITH COMMISSIONER/ZONE DC/EO/UIT VO | APPLICATION UPDATED AND CLARIFICATION CL | EARED 9/  | 24/2021 | 0           |
|          |           |                           |                    |             |                   |         |           |                                             |                                          |           |         |             |

Click On this Icon 🧖 To View the Application / उपयोगकर्ता इस 🧖 पर क्लिक कर के आवेदन देख सकते है।

| - Action to be taken/कार्यवाही का विवरण                                                                                |                                      |                                                                  |            |
|----------------------------------------------------------------------------------------------------|--------------------------------------|------------------------------------------------------------------|------------|
|                                                                                                    |                                      |                                                                  |            |
| Please Select Proper Action / कपया उचिन कार्रवाई का चयन करें।*                                                         | Click Object Button to Objection the | e Application./ आवेदन को ओबजेक्शन लगाने के लिए ओबजेक्ट बटन पर वि | क्लेक करे। |
| Forward to Tehsildar,ATP,JEN or Legal Officer./ तहसीलदार, एटीपी, जेईएन या कानूनी अधिकारी को अग्रेषित करें।             | 5 5                                  |                                                                  |            |
| 🔿 Forward to Dealing Assistant/ डीलिंग असिस्टेंट को अग्रेषित करें।                                                     |                                      |                                                                  |            |
| 🔘 Object To Applicant for shortfalls./ आवेदक को आपत्ति कमियां दूर करने के लिए                                          | Click Object Button for advertisme   | ent ./ आवेदन को विज्ञापन लगाने के लिए ओबजेक्ट बटन पर क्लिक करे।  |            |
| 🔘 Object To Applicant for Advertisment./ विज्ञापन के लिए आवेदक को आपत्ति   <                                           | -                                    |                                                                  |            |
| Reject the Application./ आवेदन को अस्वीकार करें                                                                        |                                      | _ Click Reject Button to Reject the Application./ आवेदन को ह     | इटाने करने |
| 🔘 Forward to Competent Approval Authority(EO/Commisoner/Chairman/Secretary)./ सक्षम अनुमादन प्राधिकारी को अग्रेषित करे | रे (ईओ/आयुक्त/अध्यक्ष/सचिव)          | के लिए रिजेक्ट बटन पर क्लिक करे।                                 |            |
|                                                                                                    |                                      |                                                                  |            |
| Remarks/IC491                                                                                                    | Upioad Attachment/ pige orders       | a di k                                                           |            |
|                                                                                                    | Upload Attachment                    |                                                                  |            |
|                                                                                                    |                                      |                                                                  |            |
|                                                                                                    |                                      |                                                                  |            |
| FWD                                                                                                    | to ATP/JEN/Tehsildaar/Legal Close    |                                                                  |            |
| ×                                                                                                    |                                      |                                                                  |            |
|                                                                                                    |                                      |                                                                  |            |
|                                                                                                    |                                      |                                                                  |            |
|                                                                                                    |                                      |                                                                  |            |
|                                                                                                    |                                      |                                                                  |            |
|                                                                                                    |                                      |                                                                  |            |
|                                                                                                    |                                      |                                                                  |            |
| To Forward application to ATP/IEN/Tehsildaar/Legal Clic                                                                | k on                                 | Click Close Button to                                            |            |
| this button / material and the fund and a start and the                                                                |                                      | Close the Application.                                           | /          |
|                                                                                                    |                                      | आवेदन को बंद करने के लि                                          | ए          |
| भजन क लिए इस बटन पर क्लिक करें।                                                                                        |                                      | क्यॉग बच्च एर किएक करे।                                          | ,          |
|                                                                                                    |                                      | विलास बटन पर विलय कर ।                                           |            |

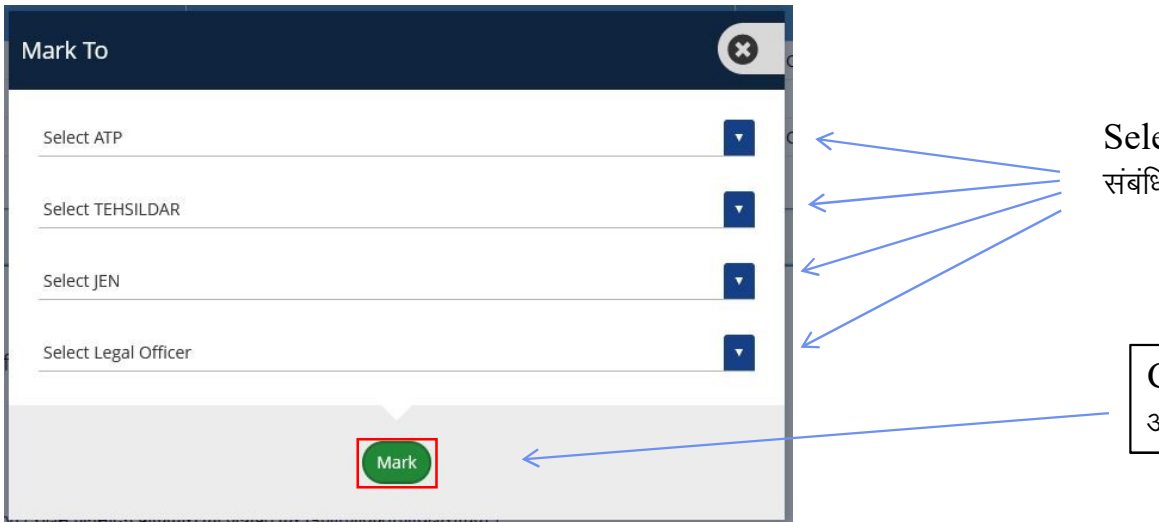

Select Related Officer for varification. / वैरिफिकेशन के लिए संबंधित अधिकारी का चयन करें।

Click on Mark Button forward the Application./ आवेदन को अग्रेशित करने के लिए मार्क बटन पर क्लिक करे।

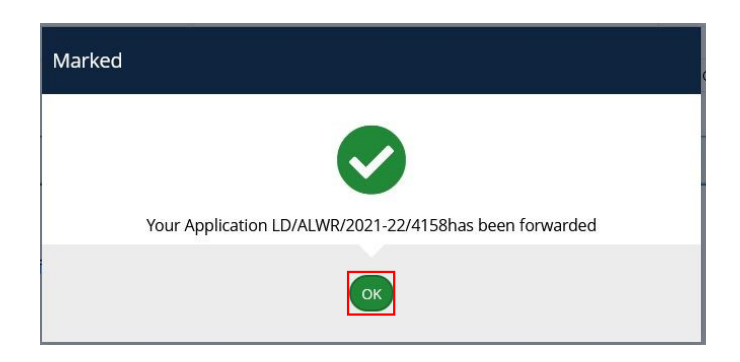

Click on OK Button/ ओके बटन पर क्लिक करे।

| 🕒 Action to be taken/कार्यवाही का विवरण                                                                                                    |                                                            |
|----------------------------------------------------------------------------------------------------|------------------------------------------------------------|
| Please Select Proper Action./ कृपया उचित कार्रवाई का चयन करें।*<br>Forward to Tehsildar,ATP,JEN or Legal Officer./ तहसीलदार, एटीपी, जेईएन या कानूनी अधिकारी को अग्रेषित करें।  <br>Forward to Dealing Assistant/ डीलिंग असिस्टेंट को अग्रेषित करें।  <br>Object To Applicant for shortfalls./ आवेदक को आपत्ति कमियां दूर करने के लिए  <br>Object To Applicant for Advertisment./ विज्ञापन के लिए आवेदक को आपत्ति  <br>Reject the Application./ आवेदन को अस्वीकार करें  <br>Forward to Competent Approval Authority(EO/Commisoner/Chairman/Secretary)./ सक्षम अनुमोदन प्राधिकारी को अग्रेषित करें (ईओ/आयुक्त/अध | यक्ष/सचिव)                                                 |
| Remarks/टिप्पणी*                                                                                                    | Upload Attachment/ फ़्राइल अपलोड करें<br>Upload Attachment |
| FWD to D                                                                                                    | A Close                                                    |
|                                                                                                    |                                                            |
| To Forward Application Click on Forward<br>to DA Button./ आवेदन को अग्रेशित करने के लिए<br>फारवर्ड टू आर. ओ. बटन पर क्लिक करे।                                                                                                    |                                                            |

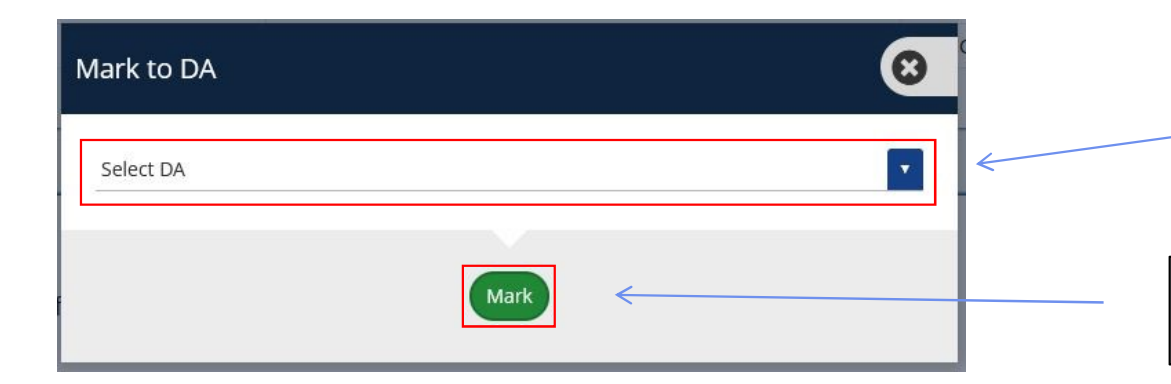

Select Related Officer for varification. / वैरिफिकेशन के लिए संबंधित अधिकारी का चयन करें।

Click on Mark Button forward the Application./ आवेदन को अग्रेशित करने के लिए मार्क बटन पर क्लिक करे।

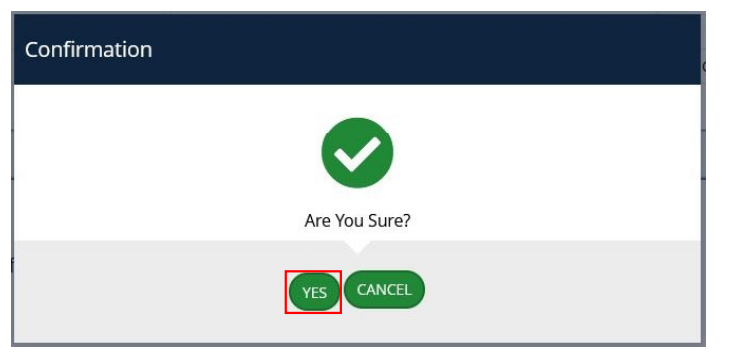

To forward Application to DA Click on Yes Button/ आवेदन डी.ए. को अग्रेशित करने के लिए यस बटन पर क्लिक करे।

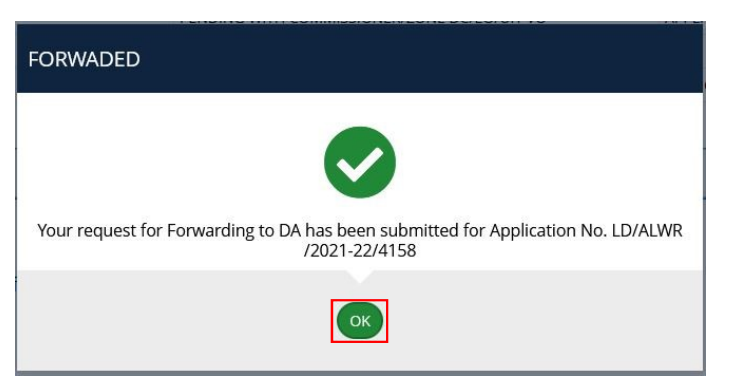

Click on OK Button/ ओके बटन पर क्लिक करे।

| 🖃 Action to be taken/कार्यवाही का विवरण                                                                                                    |                                       |
|----------------------------------------------------------------------------------------------------|---------------------------------------|
|                                                                                                    |                                       |
| Please Select Proper Action./ कृपया उचित कार्रवाई का चयन करें। *                                                                                                    |                                       |
| 🔘 Forward to Tehsildar,ATP,JEN or Legal Officer./ तहसीलदार, एटीपी, जेईएन या कानूनी अधिकारी को अग्रेषित करें।                                                                                                  |                                       |
| Forward to Dealing Assistant/ डीलिंग असिस्टेंट को अप्रेषित करें।                                                                                                    |                                       |
| Object To Applicant for Advertisement / विषय प्र के लिए शहेरक को आपत्ति कामया दूर करने के लिए                                                                                                    |                                       |
| Object to Application / आवेदन को अस्वीकार करें ।                                                                                                    |                                       |
| <ul> <li>Reject the Applications जनव कि स्वार्थ कर कि</li> <li>Forward to Competent Approval Authority(EO/Commisoner/Chairman/Secretary)./ सक्षम अनुमोदन प्राधिकारी को अंग्रेषित करें (ईओ/आयुक्त/अ</li> </ul> | गध्यक्ष/सचिव)                         |
|                                                                                                    |                                       |
| Remarks/टिप्पणी *                                                                                                    | Upload Attachment/ फ़्राइल अपलोठ करें |
|                                                                                                    | Upload Attachment                     |
|                                                                                                    |                                       |
|                                                                                                    |                                       |
| FWD Appli                                                                                                    | cation Close                          |
|                                                                                                    |                                       |
|                                                                                                    |                                       |
|                                                                                                    |                                       |
|                                                                                                    |                                       |
|                                                                                                    |                                       |
|                                                                                                    |                                       |
|                                                                                                    |                                       |
|                                                                                                    |                                       |
| To Forward Application Click on Forward                                                                                                    |                                       |
| Application Button, आवेदन अग्रेशित करने के                                                                                                    |                                       |
|                                                                                                    |                                       |
| । लिए फारवेड दू आर. आ. बटन पर विलेक करे।                                                                                                    |                                       |

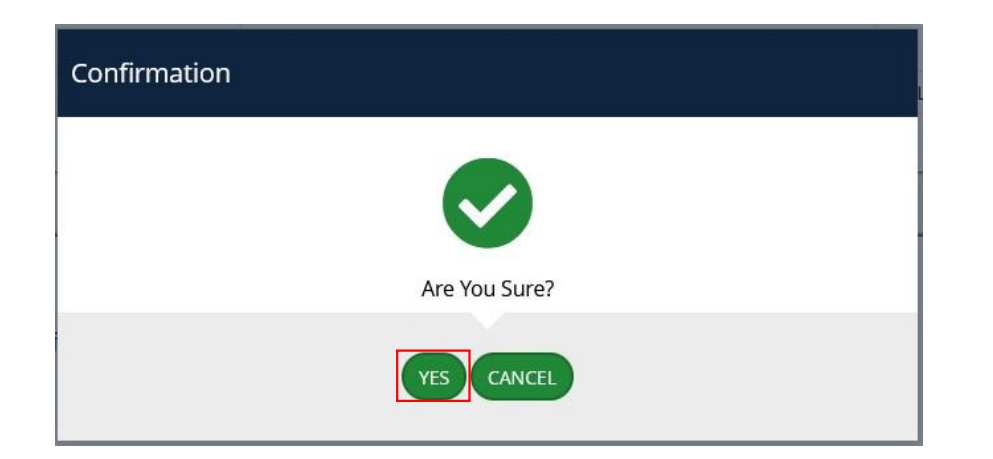

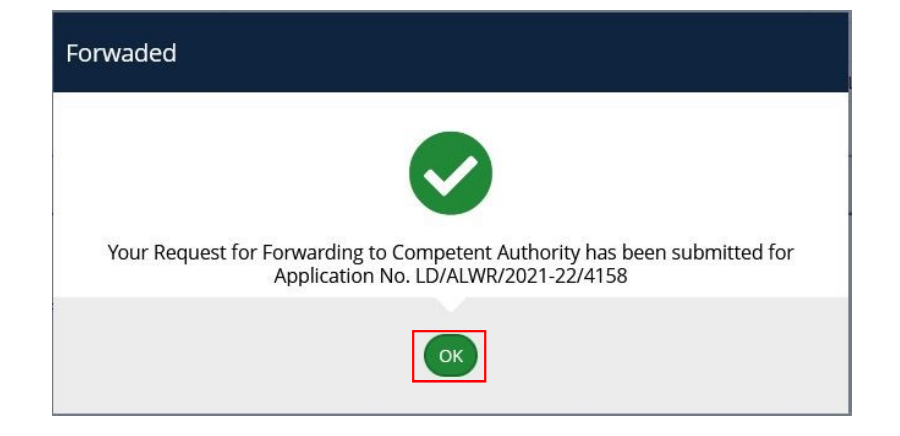

To forward Application to DA Click on Yes Button/ आवेदन डी.ए. को अग्रेशित करने के लिए यस बटन पर क्लिक करे।

Click on OK Button/ ओके बटन पर क्लिक करे।

This is Competent Approval Authority(EO/Commisoner/Chairman/Secretary) / सक्षम अनुमोदन प्राधिकारी (ईओ / आयुक्त / अध्यक्ष / सचिव) Action for Application

| Action to be taken/कार्यवाही का विवरण<br>Remarks/टिप्पणी *                                                                                       | Upload Attachment/ फ़्राइल अपलोठ करें                                                                                                    |
|----------------------------------------------------------------------------------------------------|----------------------------------------------------------------------------------------------------|
| Please fill Remarks                                                                                                    | Upload Attachment                                                                                                    |
|                                                                                                    | Approve & Fwd Zone Dc Seek Clarification from Zone Dc Close                                                                                                    |
| To forward Application Click on Approve & Fw<br>Zone DC Button/ आवेदन को अग्रेशित करने के लिए<br>अर्पूवड और फोरवर्ड जोन डी.सी. बटन पर क्लिक करे। | vd<br>To forward Application Click on Approve & Fwd<br>Zone DC Button/ आवेदन को अग्रेशित करने के लिए अपूर्व<br>और फोरवर्ड जोन डी.सी. बटन पर क्लिक करे।                                                                                                    |
| Forv                                                                                                    | warded  Very Second Second Sec |
|                                                                                                    | OK                                                                                                    |

| Action to be taken/कार्यताही का विवरण                                                                                                    |                                                                                                    |
|----------------------------------------------------------------------------------------------------|----------------------------------------------------------------------------------------------------|
| Upload Approved MOM (Optional) Upload Attachment                                                                                                    | To Upload approved MOM Click on upload Button/ आवेदन अप्रुवड एम.ओ.एम.<br>अपलोड करने के लिए अपलोड बटन पर क्लिक करे।<br>Mom Document                                                                                                |
| Read below instructions very carefully./ नीचे दिए गए निर्देशों को बहुत ध्यान से पढ़ें।*<br>1)Documents for online Registration for patta have been checked. Online Registration and stamping with patta issu<br>हेतु सभी कागज जांच लिये हैं। ऑनलाइन पंजीकरण एवं मुद्रण पट्टे के साथ संभव नहीं है। अतः पंजीकरण पट्टा जारी होने के बाद ऑफलाइन किय | ue is not doable. Hence Registration should be done Offline after patta issued. Forward to accountant for only patta fee calculation. ऑनलाइन पट्टा पंजीकरण<br>11 जायेगा। पट्टा शुल्क की गणना हेतु अकाउंटेंट के पास अग्रेषित करें। |
| 2)Already processed file has been made Online and amount also received already offline. Patta should be issued di<br>ऑफलाइन प्राप्त हो गई है। पट्टा बिना किसी अतिरिक्त शुल्क के जारी किया जायेगा। अकाउंटेंट के द्वारा ऑफलाइन चालान की प्रति अपलोड कर                                                                                            | rectly without any fees. Accountant will upload offline challan details and then patta will be generated. फाइल पहले से ही ऑनलाइन कर दी गई है एवं शुल्क राषि<br>(ने के बाद पड़ा जारी हो जायेगा                                     |
| 3)Documents for online Registration for patta have been checked. Online Registration and stamping with patta issu एवं मुद्रण पट्टे के साथ संभव है। पट्टा मुद्रण एवं पंजीकरण शुल्क की गणना हेतु अकाउंटेंट के पास अग्नेषित करें।                                                                                                    | ie is doable. Forward to accountant for patta fee and registration fee both calculations. ऑनलाइन पट्टा पंजीकरण हेतु सभी कागज जांच लिये हैं। ऑनलाइन पंजीकरण                                                                        |
| Remarks/टिप्पणी *<br>                                                                                                    | Upload Attachment/ फ़ाइल अपलोड करें<br>Upload Attachment                                                                                                    |
|                                                                                                    | FWD to Accountant Close                                                                                                    |
|                                                                                                    | 7                                                                                                    |
|                                                                                                    |                                                                                                    |
| To forward Application Click on Fwd to                                                                                                    |                                                                                                    |

Accountant Button/ आवेदन को अग्रेशित करने के लिए फोरवर्ड टु अकाउन्टेन्ट बटन पर क्लिक करे।

# This is **<u>ACCOUNTANT</u>** Action For Application.

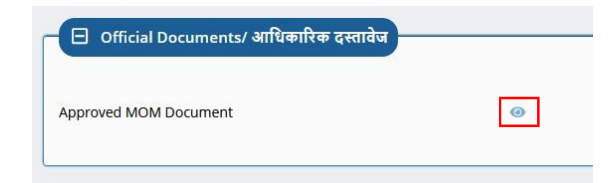

| - Igrs Fees Details/आईजीआर फीस विवरण                    |                                                                                        |                                                                                                    |                                                 |         |
|---------------------------------------------------------|----------------------------------------------------------------------------------------|----------------------------------------------------------------------------------------------------|-------------------------------------------------|---------|
|                                                         |                                                                                        |                                                                                                    |                                                 |         |
| Property Registration Amount/ संपत्ति रजिस्ट्री मूल्य * |                                                                                        | Lease Amount for 1 Year/ एक বর্ষ                                                                    | के लिए लीज राशि *                               |         |
| Get Payment Details from IGRS पि पर र                   | roceed,Enter above details and Click th<br>जिस्ट्री विवरण लाने और सेव करने के लिए उपरो | his Button To Fetch and Save Registry Details to po<br>ोक्त विवरण दर्ज करें और इस बटन पर क्लिक करें | rtal./आगे बढ़ने के लिए पोर्टल                   | -       |
|                                                         |                                                                                        |                                                                                                    |                                                 |         |
| 😑 Patta Fees Detail/ पट्टा शुल्क विवरण                  |                                                                                        |                                                                                                    |                                                 |         |
| S No. Budget Head*                                      | Budget Head Name*                                                                      |                                                                                                    | Amount*                                         | Action  |
| Select BUDGET CODE                                      | budget neue nume                                                                       |                                                                                                    | Allount                                         | Add Row |
|                                                         |                                                                                        |                                                                                                    |                                                 |         |
| 1                                                       |                                                                                        |                                                                                                    |                                                 |         |
|                                                         | Revert Back                                                                            | to Zone Dc Generate Bill Close                                                                      |                                                 |         |
| Select Budget head / बजट हेड का चयन करें।               | 1                                                                                      | K                                                                                                   |                                                 |         |
|                                                         |                                                                                        |                                                                                                    |                                                 |         |
|                                                         |                                                                                        |                                                                                                    |                                                 |         |
|                                                         |                                                                                        |                                                                                                    |                                                 |         |
|                                                         |                                                                                        |                                                                                                    |                                                 |         |
|                                                         |                                                                                        |                                                                                                    |                                                 |         |
| To Derest he date Zone DC 111 (1)                       | Derttern                                                                               | $\mathbf{X}$                                                                                        | To Generate Bill click on this Button/ बिल जनरे | ट       |
| 10 Revert back to Zone DU click on this                 | Button/                                                                                |                                                                                                    | करने के लिए इस बटन पर क्लिक करे।                |         |
| जान डा.सा. का रिवर्ट करने के लिए इस बटन पर 1            | क्लक करे।                                                                              |                                                                                                    |                                                 |         |

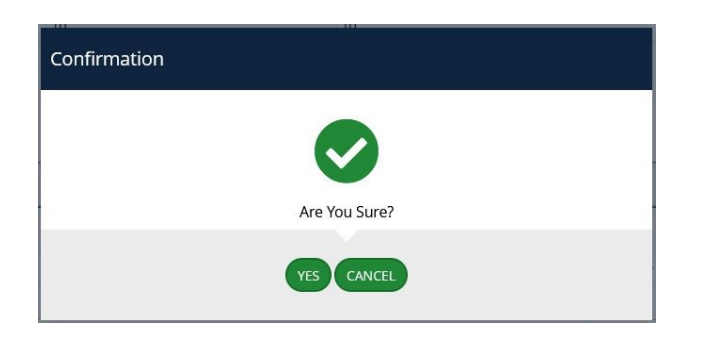

| Generated                                               |
|---------------------------------------------------------|
| Bill Generated for Application No. LD/ALWR/2021-22/4158 |
| ОК                                                      |

Click on OK Button/ ओके बटन पर क्लिक करे।

| Patta Payment Details Amount/राशि* Please Enter Amount. Add Above Data | Deposit Date/जमा करने की तारीख*                            | Upload Payment Challan Copy/चालान कॉपी अपलोड करें*<br>Upload Attachment |
|------------------------------------------------------------------------|------------------------------------------------------------|-------------------------------------------------------------------------|
| Action to be taken/कार्यवाही का विवरण                                  | Upload Attachment/ फ़्राइल अपलोड करें<br>Upload Attachment | <u>@</u>                                                                |
|                                                                        | FWD to Zone DC/UIT VO Close                                |                                                                         |
|                                                                        | 7                                                          |                                                                         |

To forward Application Click on Fwd Zone DC Button / आवेदन को अग्रेशित करने के लिए फोरवर्ड जोन डी.सी. बटन पर क्लिक करे।

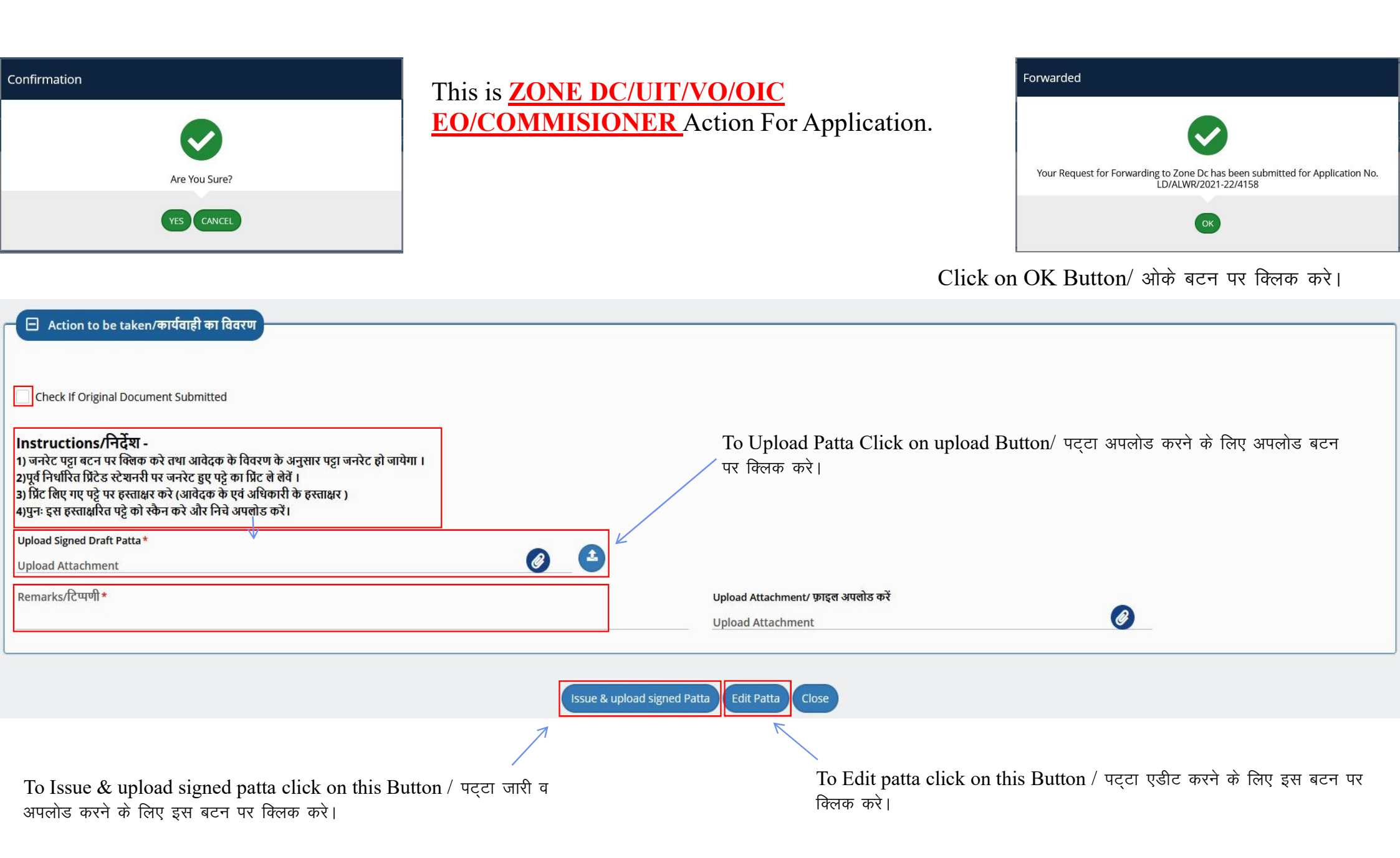

| Application Number/ आवेदन संख्या                                                      | LD/ALWR/2021-22/4183                         | Applied Date/ आवेदन की तिथि                     | 01/10/2021                                                          |                |
|---------------------------------------------------------------------------------------|----------------------------------------------|-------------------------------------------------|---------------------------------------------------------------------|----------------|
| Patta Haldars/ THT STREE                                                              |                                              |                                                 |                                                                     |                |
|                                                                                       |                                              |                                                 |                                                                     |                |
| Name/ नाम Father/Husband/ पिता/पति                                                    |                                              |                                                 |                                                                     |                |
| PAWAN LALIT Edit Delete                                                               |                                              |                                                 |                                                                     |                |
| Full Address/UVI URI *                                                                |                                              | Plot Number/Plot Identity/Khasra/Aarii/Chuk/Mur | abba Number/जॉर तंबर/जॉर की प्रहतान/जन्मरा/अरूसी/नक/प्ररत्ना तंबर * |                |
| xy                                                                                    |                                              | 1213                                            |                                                                     |                |
| Plot Area (Sc Meter) (लॉर का क्षेत्राफल (तर्ग गी)                                     |                                              | Colony Namo                                     |                                                                     |                |
| 500.00                                                                                |                                              | Berka <- ALWAR-II                               |                                                                     |                |
|                                                                                       |                                              | Back GeneratePdf                                |                                                                     |                |
|                                                                                       |                                              |                                                 |                                                                     |                |
|                                                                                       |                                              | 7                                               |                                                                     |                |
| To Concrete nette click on a                                                          | anarotaDdf Dutton / एनना जावी कारो के        |                                                 | Approved                                                            |                |
| लिए जनरेट पीडीएफ बटन पर क्लि                                                          | ह करे।                                       |                                                 |                                                                     |                |
| ,,,                                                                                   |                                              |                                                 |                                                                     |                |
| UDH LSG, Govt. of Rajastha                                                            |                                              |                                                 | Your Approval has been submitted for Application No. LD/ALWF        | R/2021-22/4183 |
|                                                                                       | DASHBOARD DEPARTMENT (ROLE- ZONE DC/UIT VO/O | IC/EO/COMMISSIONER)                             | ок                                                                  |                |
|                                                                                       |                                              |                                                 | Click on OK Button/ alta act up a                                   | चक करे         |
| APPROVED     REJECT     PENDING(APPLICANT)     PEN                                    | DING(DEPT.) O PENDING WITH ME                |                                                 | Check on OK Button/ Gity active ite                                 |                |
|                                                                                       |                                              |                                                 |                                                                     |                |
|                                                                                       |                                              |                                                 |                                                                     |                |
| 🛛 Lease Deed/पट्टा वित्तेख                                                            |                                              |                                                 |                                                                     |                |
| Approved Lease Deed To view patta click on Approved status on dashboard / पट्टा देखने |                                              |                                                 |                                                                     |                |

के लिए डेशबोर्ड पर अर्पूवड स्टेटस पर क्लिक करे।

Thank You / धन्यवाद